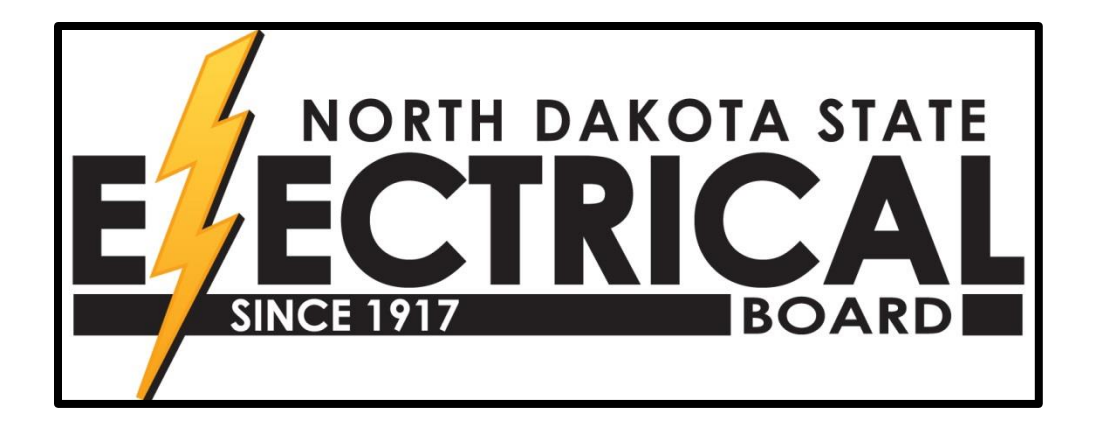

# Instructions for the Electronic Certificate (e-Cert) System

## To access e-Cert Login visit www.ndseb.com:

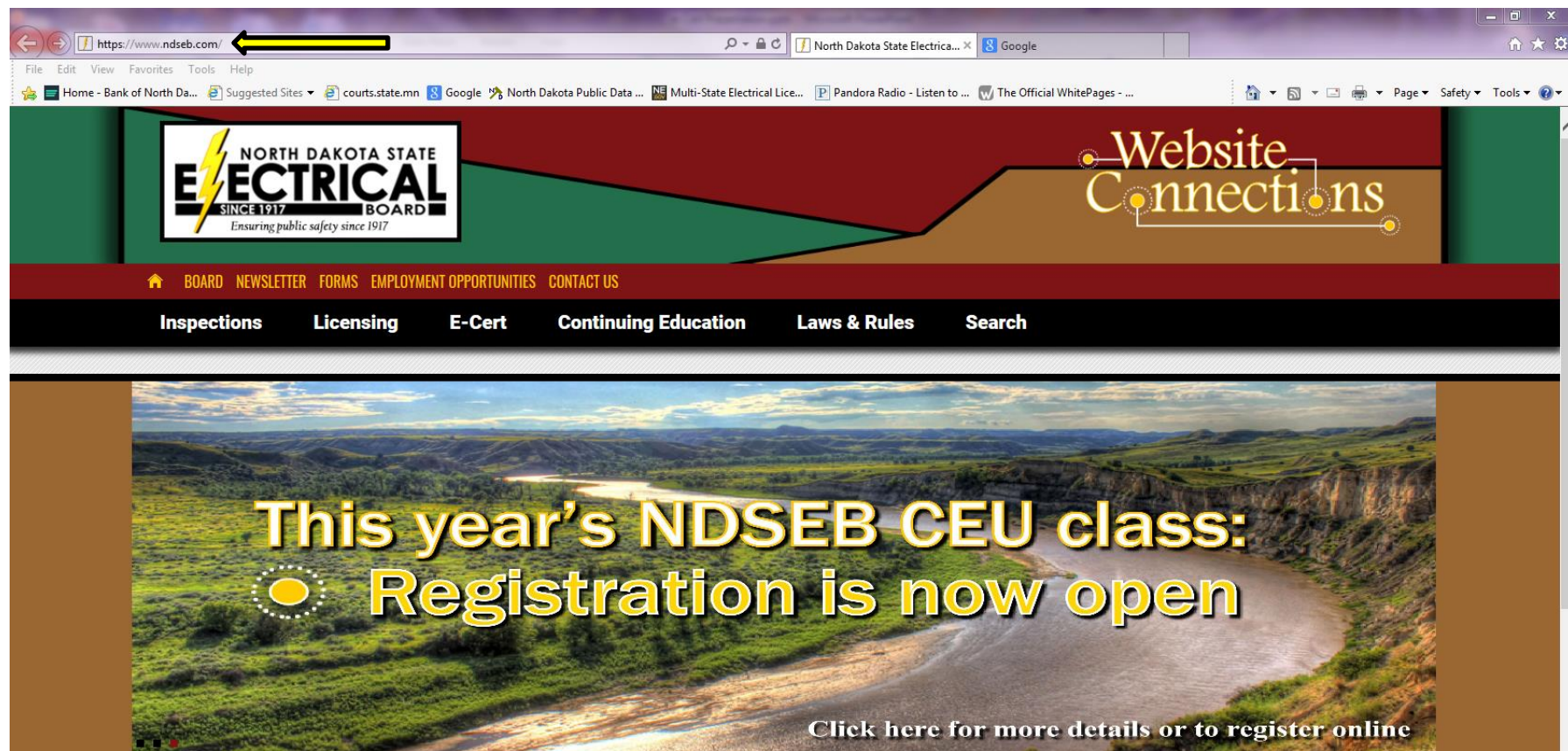

#### WELCOME TO THE NDSEB WEBSITE

The North Dakota State Electrical Board has the responsibility to examine applicants and issue licenses to those having the necessary qualifications and knowledge in the laws of electricity and electrical codes. The board also has jurisdiction over all electrical installations. This assures that inspections are done efficiently and timely and meet minimum standards of national and state codes as well as provide customer service and satisfaction.

#### **Login Screen:**

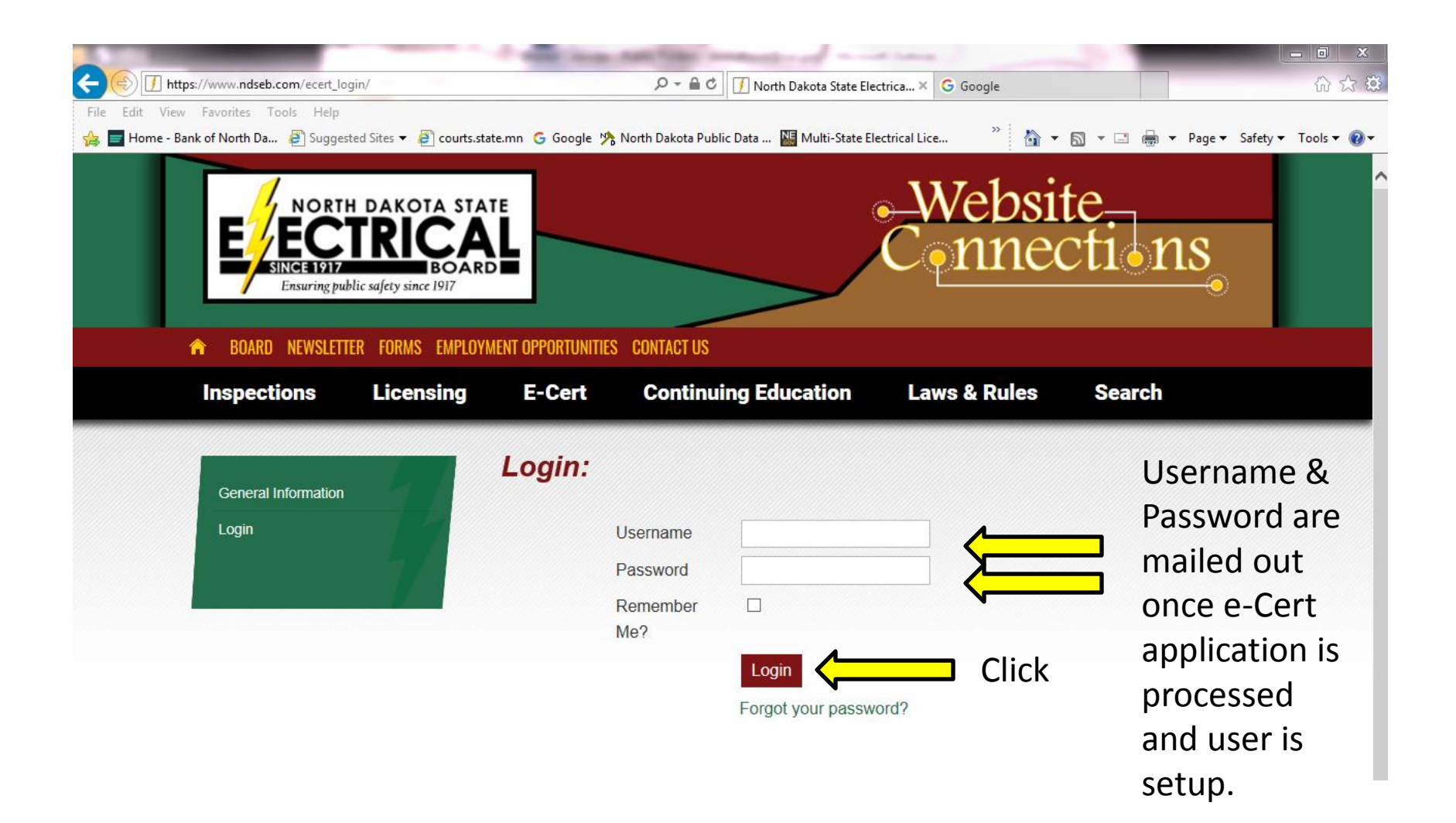

## Main Screen After Logging In:

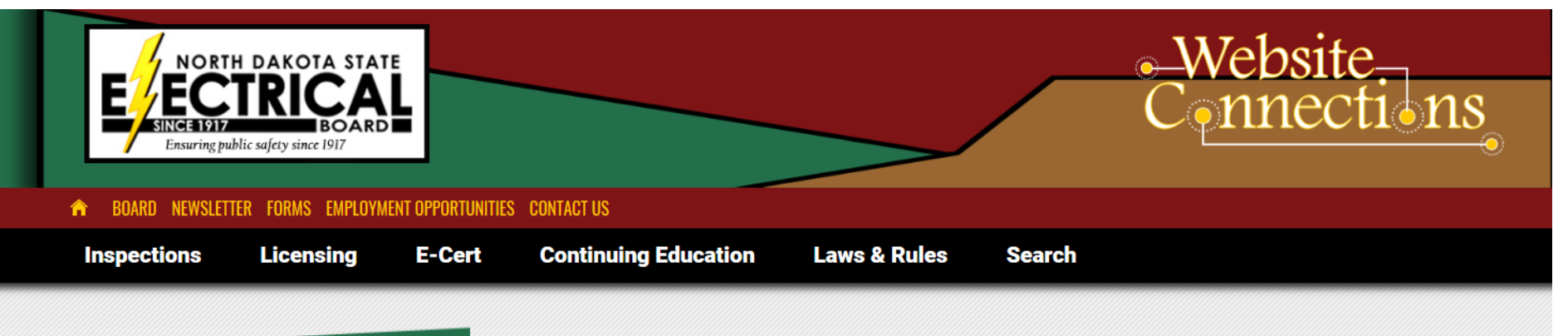

| Logged in as JSchmidt      |  |
|----------------------------|--|
| Deposit Account            |  |
| » View                     |  |
| ACH Account                |  |
| » View                     |  |
| Certificates               |  |
| » Add New                  |  |
| » Search                   |  |
| » View Startup (GoldenRod) |  |
| » View Submitted           |  |
| » View Completed           |  |
| Correction Reports         |  |
| » View                     |  |
| Personal Information       |  |
| » Change Password          |  |
| » View/Change              |  |

\*\* WELCOME \*\* YOU ARE NOW LOGGED INTO THE NORTH DAKOTA STATE ELECTRICAL BOARD ELECTRONIC CERTIFICATE (E-CERT) SYSTEM

> [MESSAGE BOARD] INSPECTION STATUS CODES

| F         | Finaled                                     |
|-----------|---------------------------------------------|
| FS        | Finaled Subject to Corrections              |
| RI or RIS | Rough-In or Rough-In Subject to Corrections |
| P or PS   | Periodic or Periodic Subject to Corrections |
| V         | Voided                                      |
| C or CS   | Cleared or Cleared Subject to Corrections   |
| RE        | Re-Inspection                               |
| RES       | Re-Inspection Subject to Corrections        |
|           |                                             |

## Deposit Account ACH Account

| E Since 1917<br>Ensuring pul | H DAKOTA STAT<br>TRICA<br>BOARD<br>blic safety since 1917 |                   |                      |              |        | -Website<br>Connections |
|------------------------------|-----------------------------------------------------------|-------------------|----------------------|--------------|--------|-------------------------|
| 🏫 BOARD NEWSLETT             | ER FORMS EMPLOYM                                          | ENT OPPORTUNITIES | S CONTACT US         |              |        |                         |
| Inspections                  | Licensing                                                 | E-Cert            | Continuing Education | Laws & Rules | Search |                         |

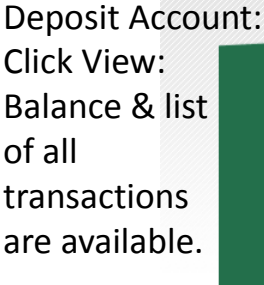

ACH Account: Click View: List of all transactions are available. Logged in as JSchmidt Deposit Account » View ACH Account Certificates » Add New » Search » View Startup (GoldenRod) » View Submitted » View Completed Correction Reports » View Personal Information » Change Password » View/Change Logout

\*\* WELCOME \*\* YOU ARE NOW LOGGED INTO THE NORTH DAKOTA STATE ELECTRICAL BOARD ELECTRONIC CERTIFICATE (E-CERT) SYSTEM [MESSAGE BOARD] INSPECTION STATUS CODES

| F         | Finaled                                     |
|-----------|---------------------------------------------|
| FS        | Finaled Subject to Corrections              |
| RI or RIS | Rough-In or Rough-In Subject to Corrections |
| P or PS   | Periodic or Periodic Subject to Corrections |
| V         | Voided                                      |
| C or CS   | Cleared or Cleared Subject to Corrections   |
| RE        | Re-Inspection                               |
| RES       | Re-Inspection Subject to Corrections        |

## **Creating/Adding Certificates:**

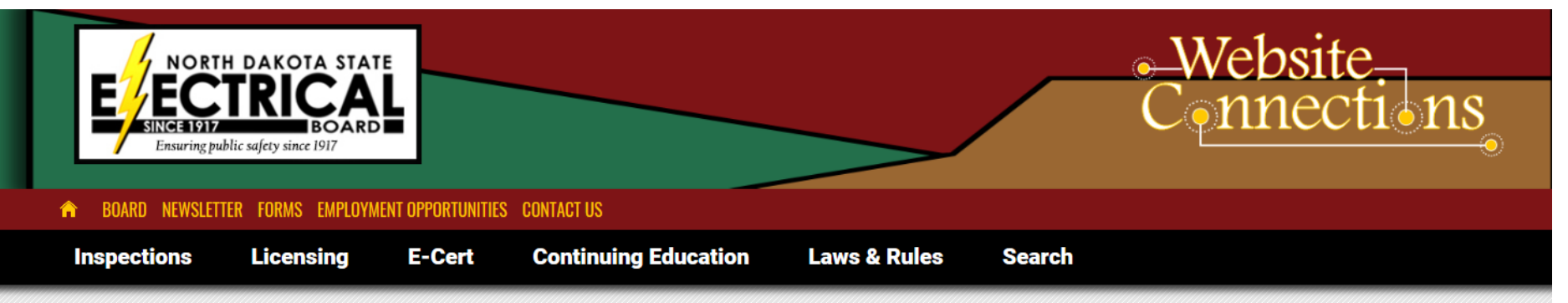

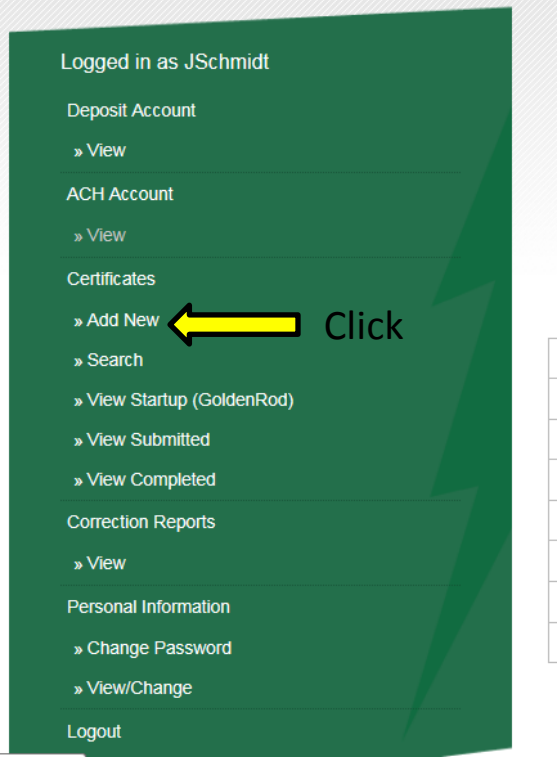

\*\* WELCOME \*\* YOU ARE NOW LOGGED INTO THE NORTH DAKOTA STATE ELECTRICAL BOARD ELECTRONIC CERTIFICATE (E-CERT) SYSTEM [MESSAGE BOARD] INSPECTION STATUS CODES

| F         | Finaled                                     |
|-----------|---------------------------------------------|
| FS        | Finaled Subject to Corrections              |
| RI or RIS | Rough-In or Rough-In Subject to Corrections |
| P or PS   | Periodic or Periodic Subject to Corrections |
| V         | Voided                                      |
| C or CS   | Cleared or Cleared Subject to Corrections   |
| RE        | Re-Inspection                               |
| RES       | Re-Inspection Subject to Corrections        |
|           |                                             |

## Add Certificate Window Owner Information:

|                        | Add Certificat               | te                                                 |
|------------------------|------------------------------|----------------------------------------------------|
| ged in as JSchmidt     | Electrician                  | M 1815 - JAMES SCHMIDT                             |
| oosit Account          | This work will be done*      | O hu me as a licensed and honded electrician       |
| iew                    | This work will be done       | Under my supervision by licensed electrician       |
| l Account              | Int Descriptions             |                                                    |
| ew                     | Job Description*             | ^                                                  |
| ificates               |                              |                                                    |
| ld New                 |                              |                                                    |
| earch                  |                              | ✓                                                  |
| ew Startup (GoldenRod) | Job Start Date*              |                                                    |
| w Submitted            |                              |                                                    |
| ew Completed           | Owner Information            |                                                    |
| ction Reports          | This information is for the* | • Owner                                            |
| v                      |                              | O Lessee                                           |
| nal Information        |                              | First Name or Business Name Last Name              |
| inge Password          |                              |                                                    |
| /Change                | Addresst                     |                                                    |
|                        | Address*                     |                                                    |
|                        |                              |                                                    |
|                        |                              | House # Street Street Type Direction Apt #         |
|                        |                              |                                                    |
|                        | City*                        |                                                    |
|                        | State*                       |                                                    |
|                        | Zip*                         | · · · · · · · · · · · · · · · · · · ·              |
|                        | Home Phone                   | Ex: 555-555-5555 - At least one number is required |
|                        | Work Phone                   |                                                    |
|                        | Cell Phone                   |                                                    |
|                        |                              |                                                    |

## Add Certificate Window Site Information:

| Site Information                       |                                                               |                                                            |
|----------------------------------------|---------------------------------------------------------------|------------------------------------------------------------|
| This job is within the jurisdiction of | Choose "State                                                 | e" if it isn't within the                                  |
|                                        | city limits of c                                              | one of the four (4)                                        |
| Address*                               | • Use Fields cities listed. (                                 | Bismarck, Fargo.                                           |
|                                        | Type in Address Grand Forks,   Use Owner Address Grand Forks, | Minot)                                                     |
|                                        | House # Street Street Type Direction Apt #                    |                                                            |
| City                                   |                                                               |                                                            |
| State                                  | ND                                                            |                                                            |
| Zip                                    |                                                               | A copy of the                                              |
| Township                               |                                                               | e-cert is only sent                                        |
| Range                                  |                                                               | once to the Power                                          |
| Section                                |                                                               | Once to the Fower                                          |
| Quarter                                |                                                               | Company chosen –                                           |
| County*                                |                                                               | if you choose the                                          |
| Power Company*                         |                                                               | wrong power                                                |
| Remarks*                               |                                                               | company you will<br>need to call the<br>NDSEB office, have |
| Contact                                | Clicking "Add" more than<br>once will result in duplicate     | it changed, and fax a copy to the correct                  |
|                                        | certificates being issued.                                    | nower company                                              |
| Add Certificate                        | Contact NDSEB office if you                                   | power company.                                             |
|                                        | ,<br>have duplicate certs.                                    |                                                            |

# View Startup (Goldenrod):

Clicking on View Startup (Goldenrod) will show all startup certificates.

| Logged in as JSchmidt      |  |
|----------------------------|--|
| Deposit Account            |  |
| » View                     |  |
| ACH Account                |  |
| » View                     |  |
| Certificates               |  |
| » Add New                  |  |
| » Search                   |  |
| » View Startup (GoldenRod) |  |
| » View Submitted           |  |
| » View Completed           |  |
| Correction Reports         |  |
| » View                     |  |
| Personal Information       |  |
| » Change Password          |  |
| » View/Change              |  |
| Logout                     |  |

# **To Pay: Click "View Startup":**

|               |            |               |            |          |                |                 |            |                                                                        | Attps://www.nd                                        | seb.com/?CertNum=658440 - Edit Certificate 💻 💻                      |
|---------------|------------|---------------|------------|----------|----------------|-----------------|------------|------------------------------------------------------------------------|-------------------------------------------------------|---------------------------------------------------------------------|
|               | E-Cert S   | earch         |            |          |                |                 |            |                                                                        |                                                       |                                                                     |
|               | Cert #     |               |            |          |                |                 |            |                                                                        | Cert # 6                                              | 58440                                                               |
|               | First Name |               |            |          |                |                 |            |                                                                        | Job Description                                       | ^                                                                   |
| Click on the  | Last Name  |               |            |          |                |                 |            |                                                                        | Job Description                                       | ~                                                                   |
| cortificato # | Address    |               |            |          |                |                 |            |                                                                        | Job Start Date*                                       | 11/14/2017                                                          |
|               | City       |               |            |          |                |                 |            |                                                                        | Job Cost                                              | Enter                                                               |
| you want to   | Туре       |               | Golder     | nrod 🗸   |                |                 |            |                                                                        | Owner I                                               | nformatio                                                           |
| nav on:       | Search     |               |            |          |                |                 |            |                                                                        | Name<br>Address                                       | AGRI- PARTNERS the Job                                              |
|               | Cert #     | Status        | Start Date | District | Owner Name     | Site Address    | City       | Description                                                            | City*<br>State*                                       | MONTPELIER<br>ND COST:                                              |
|               | 659337     |               | 12/05/2017 | 6        | NOLAN BALDWIN  | 307 4TH AVE W   | EDGELEY    | REWIRE HOUSE<br>AFTER LIGHTNING<br>STRIKE                              | Zip*<br>Home Phone<br>Work Phone                      |                                                                     |
|               | 658440     | Ρ             | 11/14/2017 | 6        | AGRI- PARTNERS | 8262 HIGHWAY 46 | MONTPELIER | WIRE NEW<br>BUILDING                                                   | Cell Phone                                            | (701) 320-9660                                                      |
|               | 656467     |               | 10/03/2017 | 2        | JEFFERY DEWITZ | 2969 34TH ST SE | STEELE     | INSTALL NEW<br>SERVICE AND ALL<br>ASSOCIATED<br>WIRING FOR NEW<br>SHOP | Address<br>City<br>State*<br>Zip<br>Township<br>Range | Drmation   8262 HIGHWAY 46   MONTPELIER   ND   58472 -   136N   64W |
|               | 655149     |               | 09/05/2017 | 6        | GORDON WILKE   | 4331 81 AVE SE  | JAMESTOWN  | CONNECTION OF<br>MOBILE HOME<br>200AMP SERVICE                         | Section<br>Quarter<br>County*<br>Power Company        | 2<br>NE<br>Lamoure<br>* DAKOTA VALLEY ELECTRIC COOP                 |
|               |            |               |            |          | TI             | his wii         | ndow       |                                                                        | Contact                                               | CELL NUMBER IS FOR LEVI ANDERSON                                    |
|               | DO N       | <b>OT</b> pay | on y       | our      | ope            | ens aft         | ter yo     | u                                                                      | $\rightarrow$                                         | ~                                                                   |
| CE            | ertifica   | te unt        | il the     | job is   | C              | lick or         | n the      |                                                                        | Notes                                                 |                                                                     |
|               | with       | nin 15        | days c     | of       | Ce             | ertifica        | ate #:     |                                                                        | Pay Save                                              |                                                                     |
|               | com        | oletior       | . use      | or       |                |                 |            |                                                                        | Print E-Cert                                          |                                                                     |
|               |            |               | .,         |          |                |                 |            |                                                                        |                                                       | R 100%                                                              |
|               | C          | occupa        | псу.       |          |                |                 |            | Once                                                                   | the job co                                            | st is entered you can                                               |

DING Enter the job cost: 46 ELECTRIC COOP S FOR LEVI ANDERSON 🔍 100% 🛛 👻

tered you can click "save" or if the job is complete – click pay.

#### **View Submitted:**

Clicking on View Submitted will show all the certificates that [ have been paid on.

| Logged in as JSchmidt      |  |
|----------------------------|--|
| Deposit Account            |  |
| » View                     |  |
| ACH Account                |  |
| » View                     |  |
| Certificates               |  |
| » Add New                  |  |
| » Search                   |  |
| » View Startup (GoldenRod) |  |
| » View Submitted           |  |
| » View Completed           |  |
| Correction Reports         |  |
| » View                     |  |
| Personal Information       |  |
| » Change Password          |  |
| » View/Change              |  |
| Logout                     |  |

### **View Completed:**

Clicking on View Completed will show all the certificates that have been paid on <u>and</u> inspected.

| Logged in as JSchmidt      |  |
|----------------------------|--|
| Deposit Account            |  |
| » View                     |  |
| ACH Account                |  |
| » View                     |  |
| Certificates               |  |
| » Add New                  |  |
| » Search                   |  |
| » View Startup (GoldenRod) |  |
| » View Submitted           |  |
| » View Completed           |  |
| Correction Reports         |  |
| » View                     |  |
| Personal Information       |  |
| » Change Password          |  |
| "View/Change               |  |

## **Correction Reports** View:

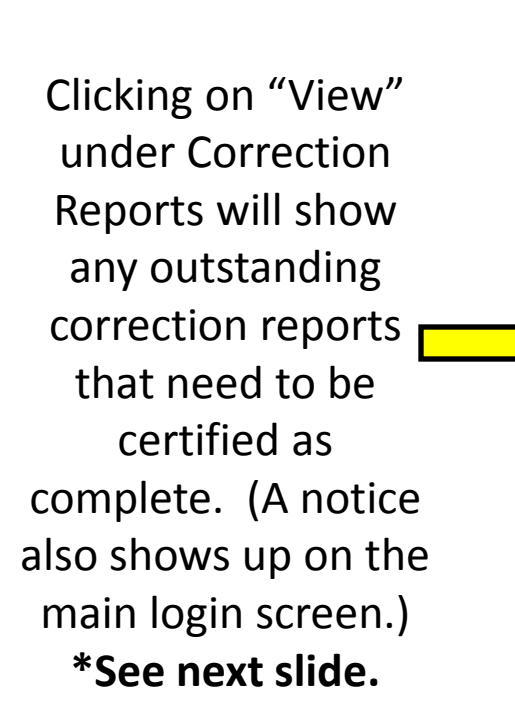

| Deposit Account            |  |
|----------------------------|--|
| » View                     |  |
| ACH Account                |  |
| » View                     |  |
| Certificates               |  |
| » Add New                  |  |
| » Search                   |  |
| » View Startup (GoldenRod) |  |
| » View Submitted           |  |
| » View Completed           |  |
| Correction Reports         |  |
| » View                     |  |
| Personal Information       |  |
| » Change Password          |  |
| » View/Change              |  |
| Logout                     |  |

**Reminder:** 

Please do not submit an e-Correction report if it indicates to submit the final paperwork and inspection fees, UNTIL you have done so!

## **Correction Reports:** Notice(s) appear on Main Screen

24.1-05-01-01(3) Certificates with job cost of \$20,000 or less are valid 12 months from the original filing date. A new wiring certificate shall be filed on all unfinished work.

\*\* WELCOME \*\* YOU ARE NOW LOGGED INTO THE NORTH DAKOTA STATE ELECTRICAL BOARD ELECTRONIC CERTIFICATE (E-CERT) SYSTEM [MESSAGE BOARD] INSPECTION STATUS CODES

New corrections that haven't been viewed

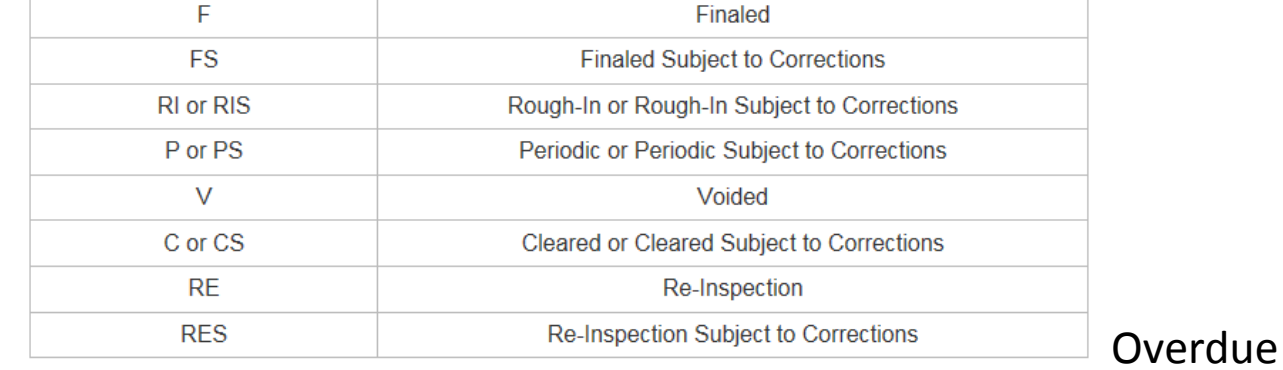

appear.

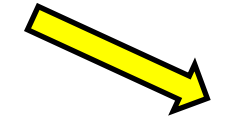

You Have...

3 NEW CORRECTION REPORTS (NOT YET VIEWED) View Correction Reports

1 OVERDUE CORRECTION REPORT View Correction Reports

corrections show up in RED.

7 CERTIFICATES OLDER THAN 1 YEAR AND JOB COST<20000 NEED TO BE SUBMITTED View E-Certs

## **Submitting Correction Reports:**

| Deposit Account            | After clicking on the cert # this window appears |                    |                       |                                                                                                    |         |  |  |
|----------------------------|--------------------------------------------------|--------------------|-----------------------|----------------------------------------------------------------------------------------------------|---------|--|--|
| » View                     |                                                  | – if <u>all</u> co | orrectio              | ons are complete click "I Ce                                                                                   | ertify" |  |  |
| ACH Account                |                                                  |                    | e https://ww          | ww.ndseb.com/?correctionreport_id=4BB                                                                          |         |  |  |
| » View                     |                                                  |                    | Cert #                | 652293                                                                                                    |         |  |  |
| Certificates               | Click "View"                                     |                    |                       | Í                                                                                                    |         |  |  |
| » Add New                  | The window                                       |                    | Owner                 | SSS CONSTRUCTION                                                                                               |         |  |  |
| » Search                   | holow onone                                      |                    | Job Site              | 9993 DESERT RD                                                                                                 |         |  |  |
| » View Startup (GoldenRod) | below opens.                                     |                    | Date of<br>Inspection | 04/02/2018                                                                                                    |         |  |  |
| » View Submitted           | Click the                                        |                    | Corrections           | 3 1. INSTALL MISSING DEVICES AND COVER PLATES.                                                                 |         |  |  |
| » View Completed           | certificate #                                    |                    | Note                  | This installation will be considered approved by the<br>State Electrical Board if the required corrections are |         |  |  |
| Correction Reports         | for the                                          |                    | Due Date              | made and "I Certify" is chosen below.                                                                          |         |  |  |
| » View                     | ior the                                          |                    | Due Duie              | 1 1 2 1 3 2 1 3 1 2 3 3 3 3 3 3 3 3 3 3                                                                        |         |  |  |
| Personal Information       | correction                                       |                    | Note to               |                                                                                                    |         |  |  |
| » Change Password          | you want to                                      |                    | Inspector:            |                                                                                                    |         |  |  |
| » View/Change              | you mane to                                      |                    |                       |                                                                                                    |         |  |  |
| Logout                     | submit.                                          |                    | I Certify             | Close                                                                                                    |         |  |  |

#### **E-Cert Correction Reports**

Please do not submit an e-Correction Report if it indicates to submit the final paperwork and inspection fees, UNTIL you have done so. By submitting an e-Correction Report, you are indicating that ALL of the corrections are completed.

| Cert # | scending 🔽 |                        |            |          |                    |
|--------|------------|------------------------|------------|----------|--------------------|
| Cert # | District   | nspect Date            | Due        | City     | Description        |
| 652293 | 2          | <del>04/62/2</del> 018 | 05/03/2018 | BISMARCK | 1. INSTALL MISSING |
|        |            |                        |            |          | DEVICES AND COVER  |
|        |            |                        |            |          | PLATES.            |